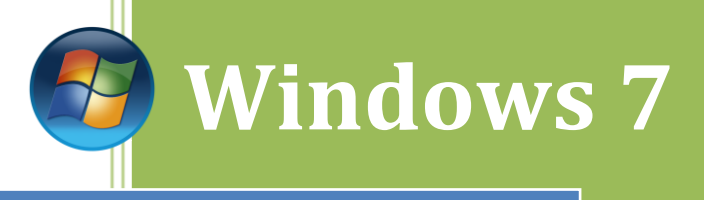

## Como hacer un RAID-1

## RAID 1

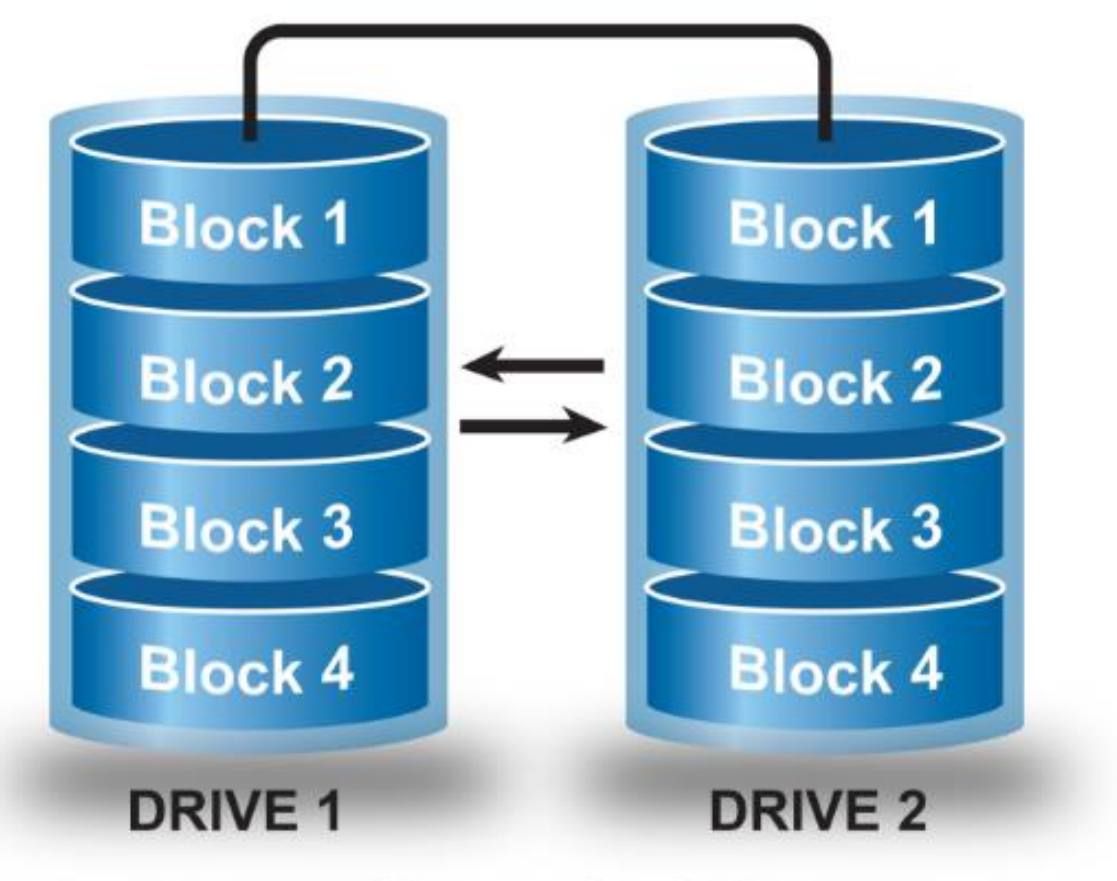

Kevin Bengoa Sánchez

RIK & Company S.L. 18/10/216

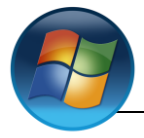

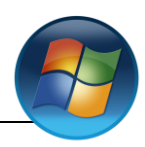

| Administrador del servidor           | Administrador                  |   |               |
|--------------------------------------|--------------------------------|---|---------------|
| Windows Update     Internet Explorer | Documentos                     |   | Entramos en   |
| Bloc de notas                        | Equipo                         |   | del servidor" |
|                                      | Panel de control               | l |               |
|                                      | Herramientas administrativas 🕨 |   |               |
|                                      | Ayuda y soporte técnico        |   |               |
|                                      |                                |   |               |
|                                      |                                |   |               |
| Todos los programas                  |                                |   |               |
| Eniciar búsqueda                     | <u> </u>                       |   |               |

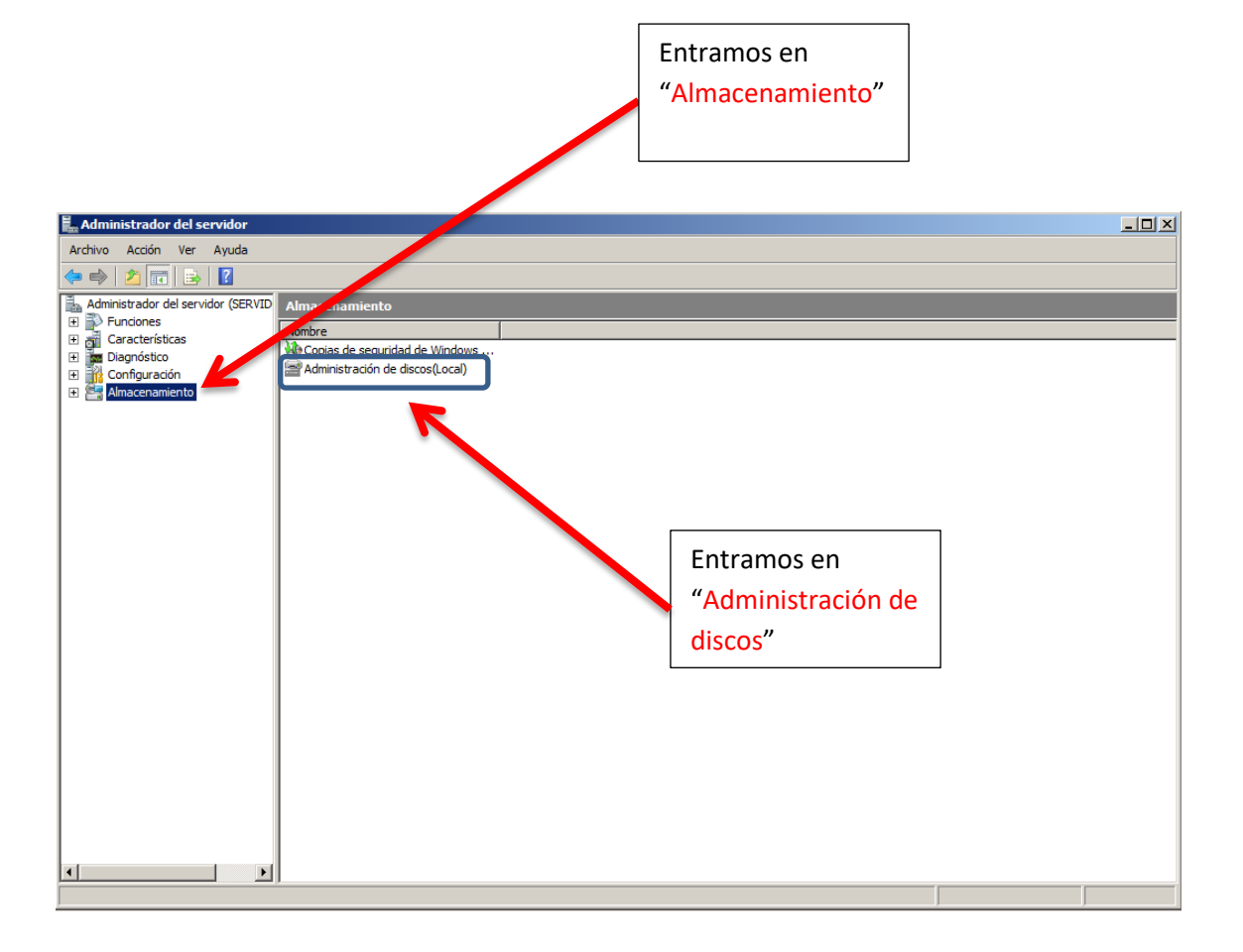

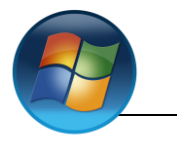

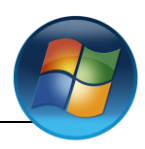

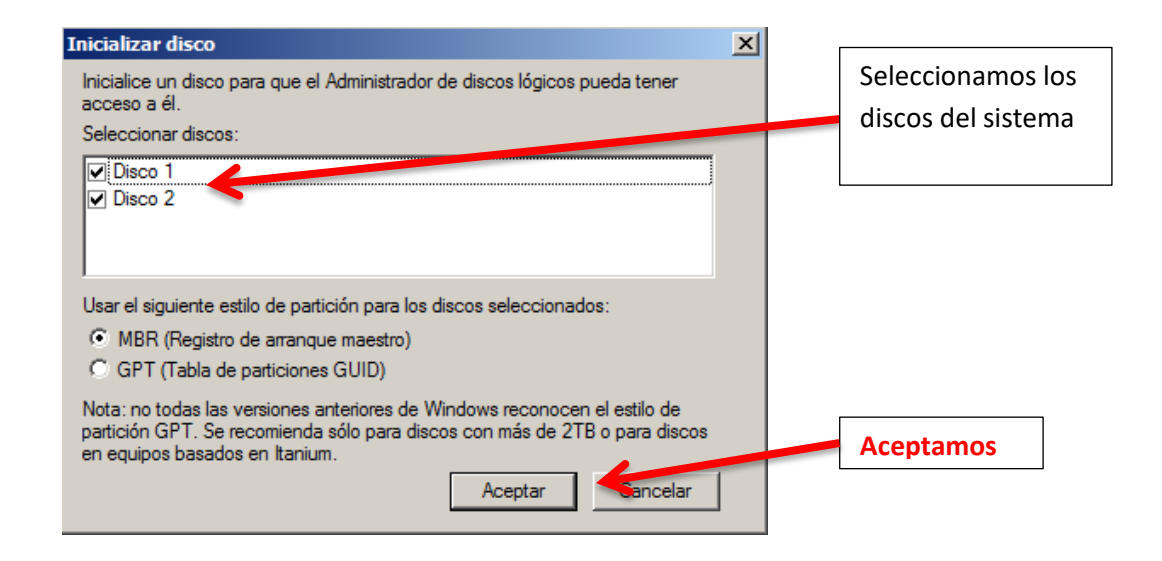

Nos muestra los discos que tenemos.

| Disco 0<br>Básico<br>20,00 GB<br>En pantalla      | (C:)<br>20,00 GB NTFS<br>Correcto (Sistema, Arrangue, Archivo de paginación, Activo, Volcado, Partición primaria) |
|---------------------------------------------------|----------------------------------------------------------------------------------------------------|
| <b>Disco 1</b><br>Básico<br>120 MB<br>En pantalla | 120 MB     Nuevo volumen simple       Nuevo volumen distribuido     Nuevo volumen distribuido                     |
| <b>Disco 2</b><br>Básico<br>120 MB<br>En pantalla | 120 MB     Propiedades       No asignado     Ayuda                                                                |
| No asignado                                       | Partición primaria                                                                                                |
|                                                   |                                                                                                    |
|                                                   | Hacemos clic derecho sobre uno de los discos y ponemos la opción "Nuevo volumen reflejado"                        |

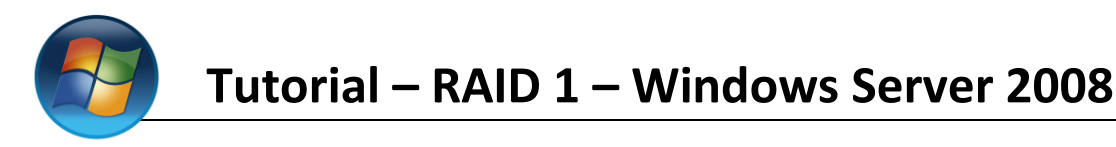

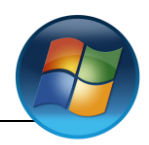

Nos sale el asistente para crear el volumen reflejado. Le damos a "Siguiente"

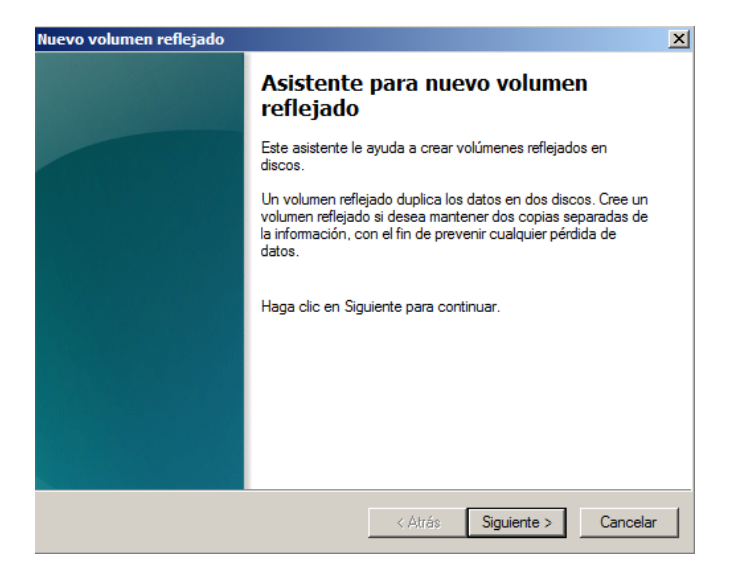

Agregamos los discos para hacer el volumen reflejado.

| Nuevo volumen reflejado                                                                                                    | Nuevo volumen reflejado                                                                                                    |
|----------------------------------------------------------------------------------------------------|----------------------------------------------------------------------------------------------------|
| Seleccionar discos<br>Puede seleccionar los discos y establecer el tamaño de disco para este volumen.                                                                                                    | Seleccionar discos<br>Puede seleccionar los discos y establecer el tamaño de disco para este volumen.                                                                                                    |
| Seleccione los discos que desea usar y después haga clic en Agregar.                                                                                                    | Seleccione los discos que desea usar y después haga clic en Agregar.                                                                                                    |
| Disponibles:       Seleccionados:         Disco 2       118 MB         < Quitar         < Quitar todos         Tamaño total del volumen en megabytes (MB):         Espacio máximo disponible (MB):         Seleccione la cantidad de espacio (MB): | Disponibles:     Seleccionados:       Agregar >     Disco 1     118 MB       Quitar     Quitar     Disco 2     118 MB       Imanão total del volumen en megabytes (MB):     118       Espacio máximo disponible (MB):     118       Seleccione la cantidad de espacio (MB):     118 |
| < Atrás Siguiente > Cancelar                                                                                                    | <atrás siguiente=""> Cancelar<br/>Una vez seleccionado hacemos clic<br/>en "Siguiente"</atrás>                                                                                                    |

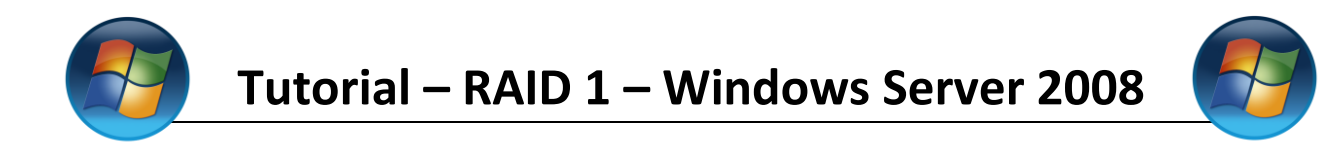

Le asignaremos una letra a nuestra unidad y hacemos clic en "Siguiente".

| Nuevo volumen reflejado                                                                                                    | X  |
|----------------------------------------------------------------------------------------------------|----|
| Asignar letra de unidad o ruta de acceso<br>Para obtener acceso más fácilmente, puede asignar una letra de unidad o ruta de<br>unidad a su volumen.                                      |    |
| <ul> <li>Asignar la letra de unidad siguiente:</li> <li>Montar en la siguiente carpeta NTFS vacía:</li> <li>Examinar</li> <li>No asignar una letra o ruta de acceso de unidad</li> </ul> |    |
| < Atrás Siguiente > Cancela                                                                                                    | ar |

Ahora tendremos que formatear nuestros discos. Seleccionamos la opción "Formatear este volumen con la configuración siguiente" asignamos un sistema de archivos, un tamaño y le ponemos una etiqueta/nombre.

| Nuevo volumen reflejado 🛛 🛛 🗙                                                          | 1                          |
|----------------------------------------------------------------------------------------|----------------------------|
| Formatear volumen<br>Debe formatear este volumen antes de poder almacenar datos en él. |                            |
| Elija si desea formatear este volumen y, de ser así, la configuración que desea usar.  |                            |
| O No formatear este volumen                                                            |                            |
| Formatear este volumen con la configuración siguiente:                                 |                            |
| Sistema de archivos: NTFS                                                              |                            |
| Tamaño de la unidad de asignación: Predeterminado                                      |                            |
| Etiqueta del volumen: Nuevo vol                                                        |                            |
| ✓ Dar formato rápido                                                                   |                            |
| Habilitar compresión de archivos y carpetas                                            |                            |
|                                                                                        | Una vez hecho hacemos clic |
|                                                                                        | on "Ciguiante"             |
|                                                                                        | en siguiente               |
| < Atrās Siguiente >                                                                    |                            |

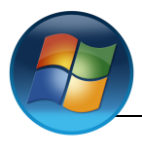

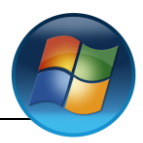

Nos mostrara un resumen de lo que hemos hecho, si todo esta correcto hacemos clic en "Finalizar"

| Nuevo volumen reflejado |                                                                                                    | × |
|-------------------------|----------------------------------------------------------------------------------------------------|---|
|                         | Finalización del Asistente para<br>nuevo volumen reflejado                                                                                                    |   |
|                         | El Asistente se completó correctamente.                                                                                                    |   |
|                         | Se seleccionó la siguiente configuración:                                                                                                    |   |
|                         | Tipo de volumen: Reflejar imagen<br>Discos seleccionados: Disco 1, Disco 2<br>Tamaño del volumen: 118 MB<br>Ruta o letra de unidad: Z:<br>Sistema de archivos: NTFS<br>Tamaño de la unidad de asignación: Predeterminado<br>Etiqueta del volumen: Nuevo vol |   |
|                         | < Atrás Finalizar Cancelar                                                                                                    |   |

Nos saldrá un mensaje de alerta

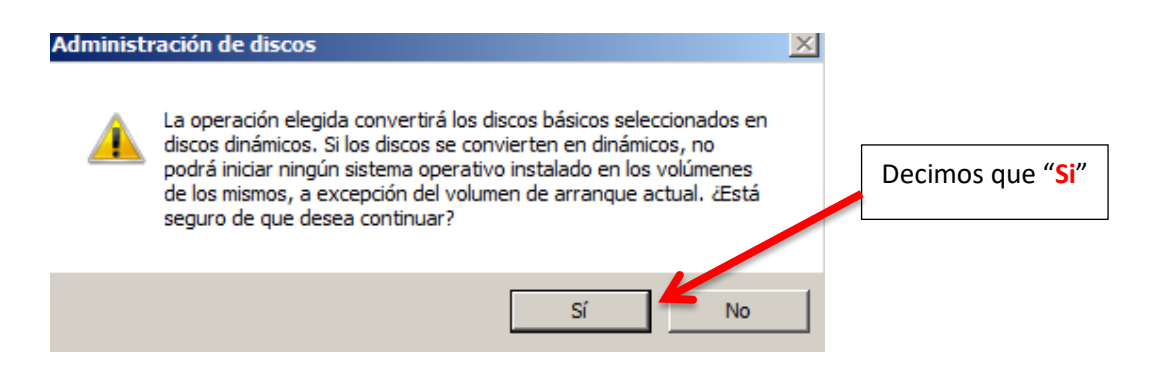

Ya hemos finalizado, los dos discos están reflejados.

| Disco 1<br>Dinámico<br>120 MB<br>En pantalla | Nuevo vol (Z:)<br>118 MB NTFS<br>Correcto |          |
|----------------------------------------------|-------------------------------------------|----------|
| Disco 2<br>Dinámico<br>120 MB<br>En pantalla | Nuevo vol (Z:)<br>118 MB NTFS<br>Correcto |          |
| No asignado 📘                                | Partición primaria 📕 Volumen reflejado    | <u>+</u> |

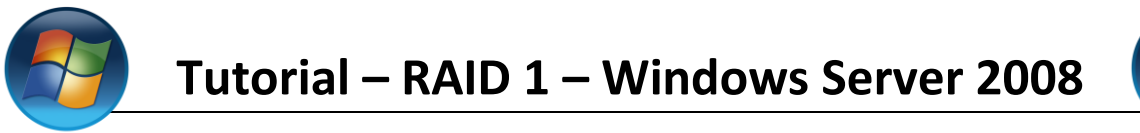

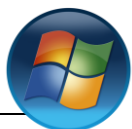

Comprobación (A partir de aquí no hace falta que lo hagáis)

Ahora comprobaremos que funciona correctamente.

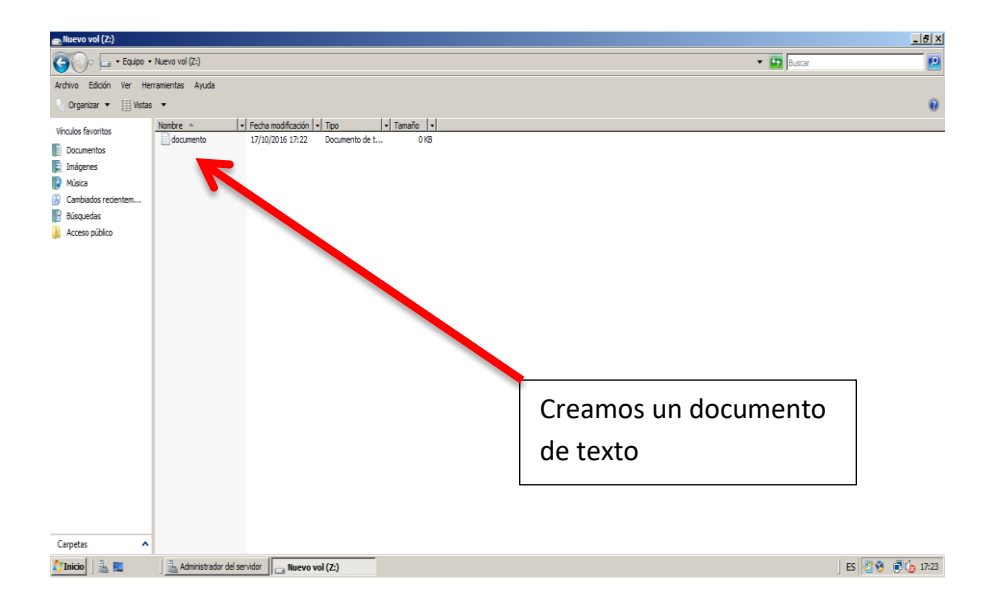

Hacemos clic con el botón derecho del rató en uno de los discos

| Disco 2       Formatear         Dinámico       Nuevo vol (Z:)         120 MB       I18 MB NTFS         En pantalla       Correcto         Iminar volumen       Propiedades         Ayuda       Ayuda         Seleccionamos la opción | Dinámico<br>120 MB<br>En pantalla | Nuevo vol (Z:)<br>118 MB NTFS<br>Correcto | Abrir<br>Explorar<br>Quitar reflejo<br>Romper volumen reflejado<br>Cambiar la letra y rutas de acceso de unidad |
|----------------------------------------------------------------------------------------------------|-----------------------------------|-------------------------------------------|----------------------------------------------------------------------------------------------------|
| En pantalla Eliminar volumen Propiedades Ayuda Seleccionamos la opción                                                                                                    | Disco 2<br>Dinámico               | Nuevo vol (Z:)                            | Formatear<br>Reparar el volumen<br>Reactivar volumen                                                            |
| No asignado Partición primaria Volumen reflejado                                                                                                    | En pantalla                       | Correcto                                  | Eliminar volumen Propiedades                                                                                    |
| Seleccionamos la opción                                                                                                    | No asignado                       | Partición primaria 📕 Volumen reflejado    | Ayuda                                                                                                    |
| Seleccionamos la opción                                                                                                    | _                                 |                                           |                                                                                                    |
|                                                                                                    |                                   | Seleccionamos la opción                   |                                                                                                    |

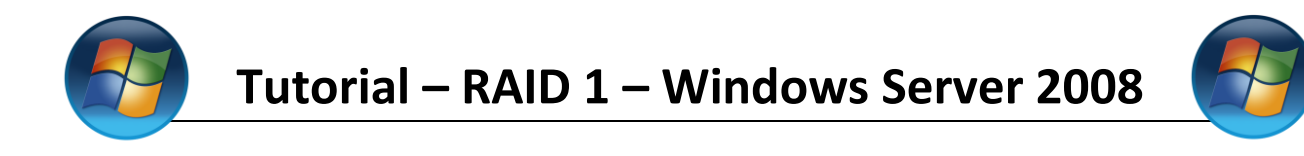

Elegimos uno de los discos para quitar la reflexión, y damos en "quitar reflejo"

| Quitar reflejo                                                                                                    | × |
|----------------------------------------------------------------------------------------------------|---|
| Si quita un reflejo de este volumen, se quitará una copia<br>de los datos del volumen. El volumen ya no contendrá<br>datos redundantes. |   |
| Seleccione el disco en donde desea quitar un reflejo de Z:                                                                              |   |
| Discos:                                                                                                    |   |
| Disco 1                                                                                                    |   |
|                                                                                                    |   |
| Quitar reflejo Cancelar                                                                                                    |   |

Aquí nos muestra como en el disco que hemos seleccionado ya se ha quitado la reflexión.

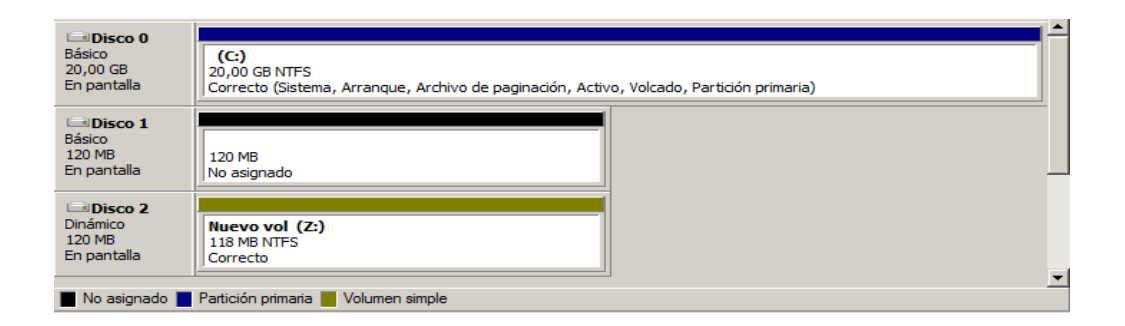

Entramos en el disco y vemos que el archivo sigue estando.

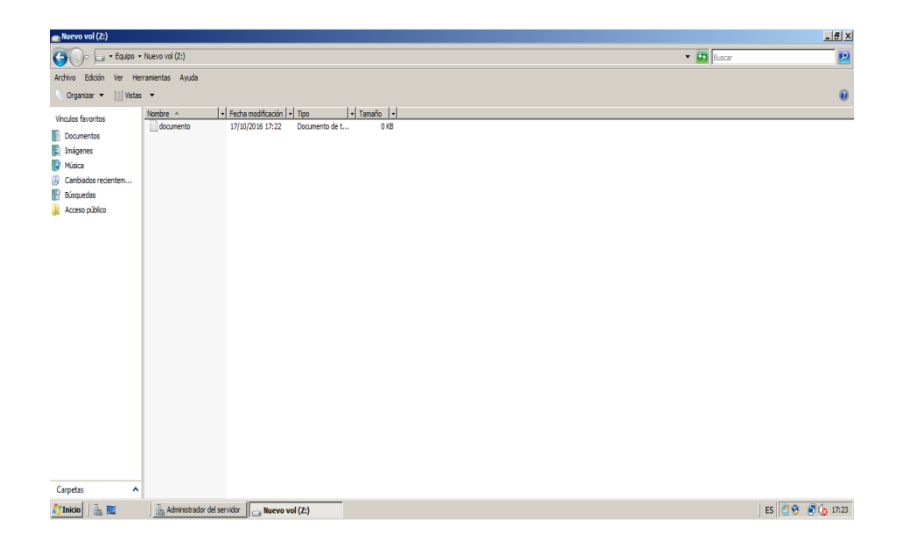